## Lexis® for Microsoft® Office

# How-To Guide

The Lexis<sup>®</sup> for Microsoft<sup>®</sup> Office How-To Guide provides a step-by-step guide to using some of the functionality available in Lexis for Microsoft Office. It is designed to help users better understand the options within the tools and includes examples of situations users are likely to encounter when using the product.

If questions remain, contact your local LexisNexis® representative or Customer Support: 888.539.4770.

The specific set of Lexis *for* Microsoft Office buttons available to each customer is dependent on the type of contract signed. Please contact LexisNexis Customer Support for more details: 888.539.4770.

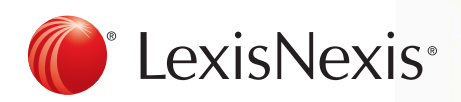

## **Check Cite Format and Table of Authorities**

Check Cite Format is the foundation for citation editing/ formatting and the creation of a Table of Authorities. Check Cite Format recognizes citations in your document and suggests changes to ensure citation formats conform to your selected style manual. A Table of Authorities can only be created after all citation formats have been reviewed. When using the **Check Cite Format** and **Insert TOA** tools in Lexis *for* Microsoft Office, users are presented with a variety of decisions during the citation formatting and Table of Authorities creation process. Using the tools and options correctly will ensure citations are formatted according to users' requirements and appear in the Table of Authorities as desired.

#### Check Cite Format: Confirming Correctly Formatted Citations

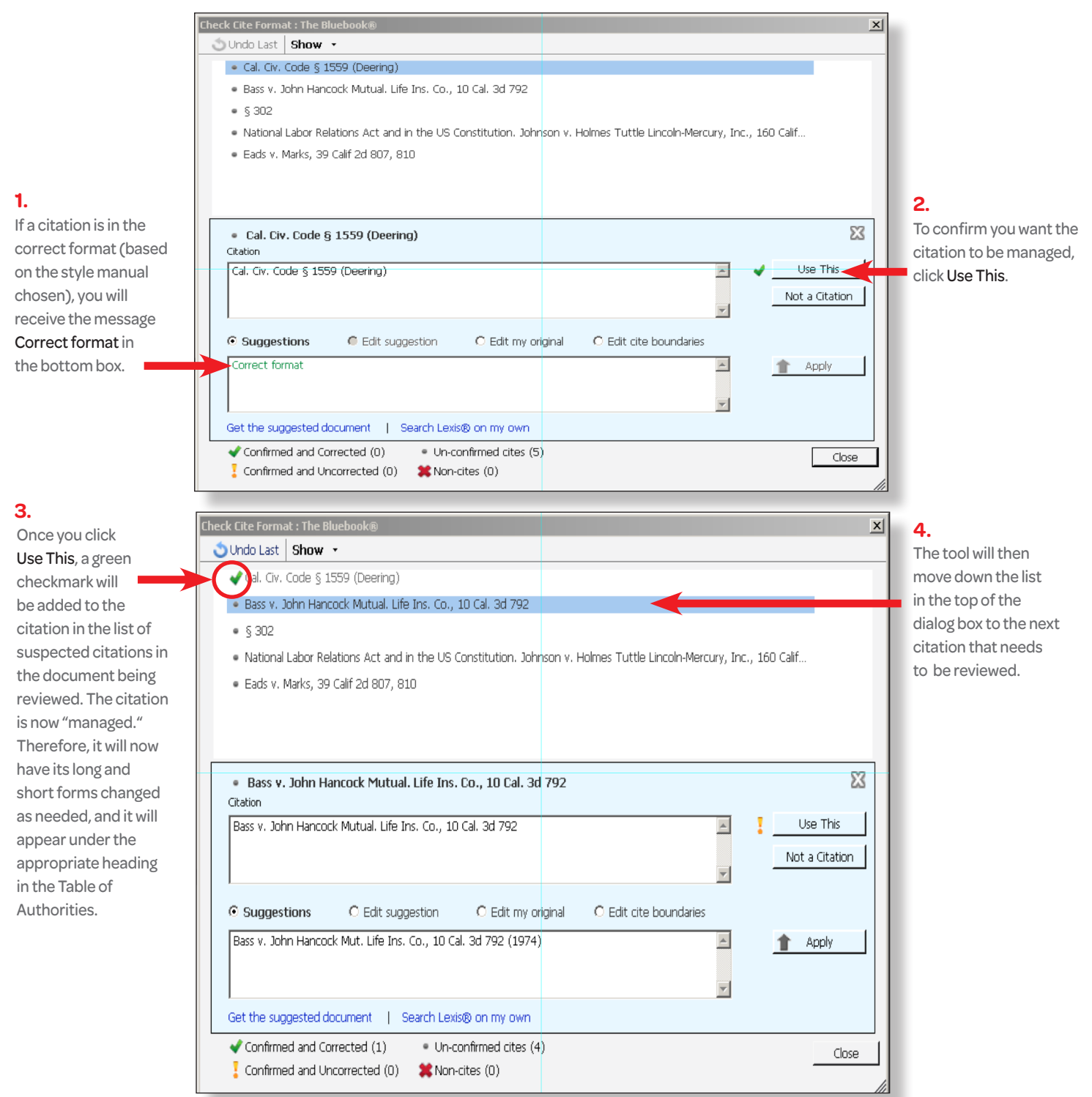

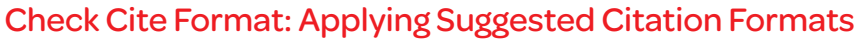

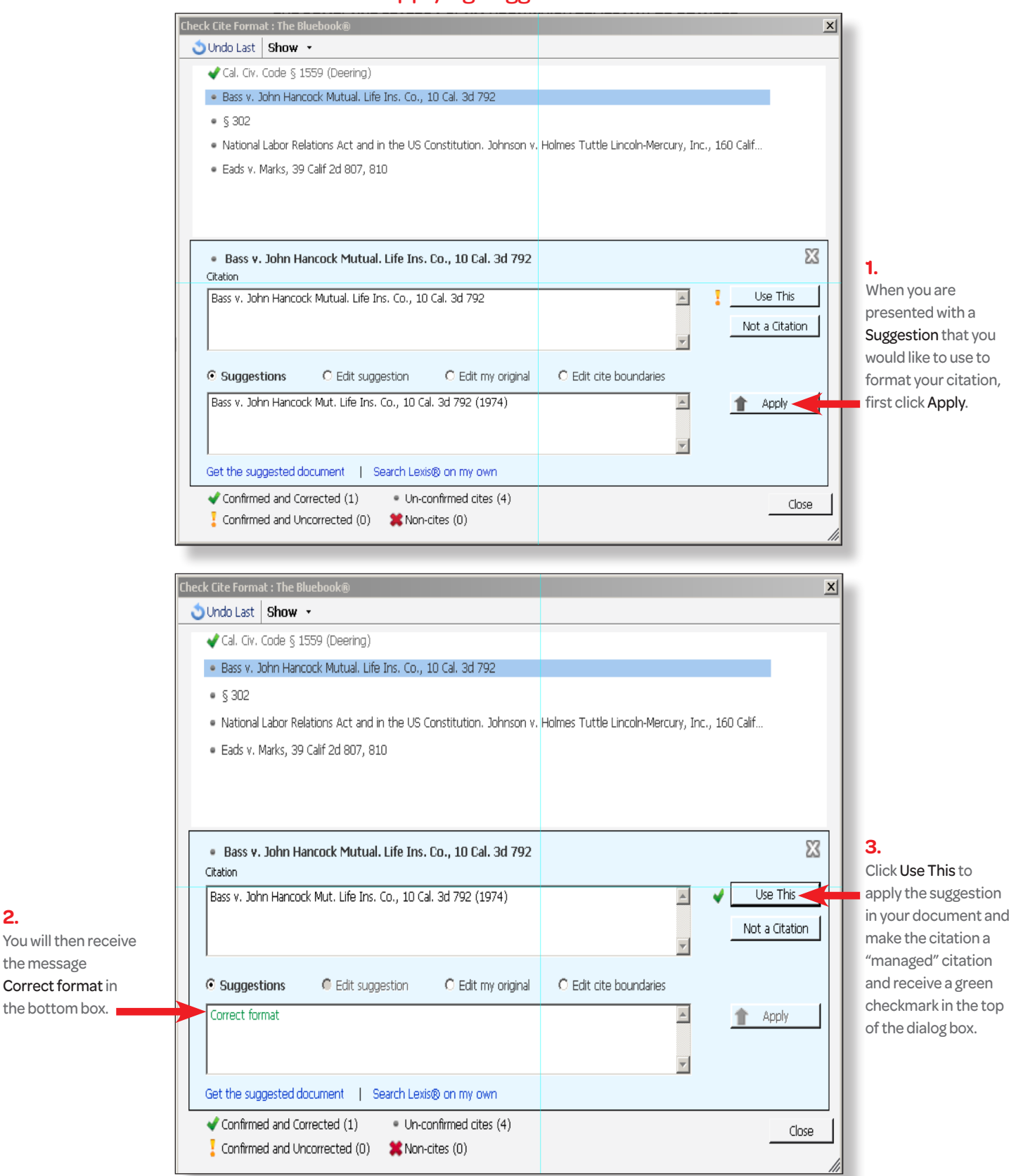

2.

the message

Correct format in

the bottom box.

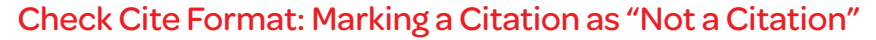

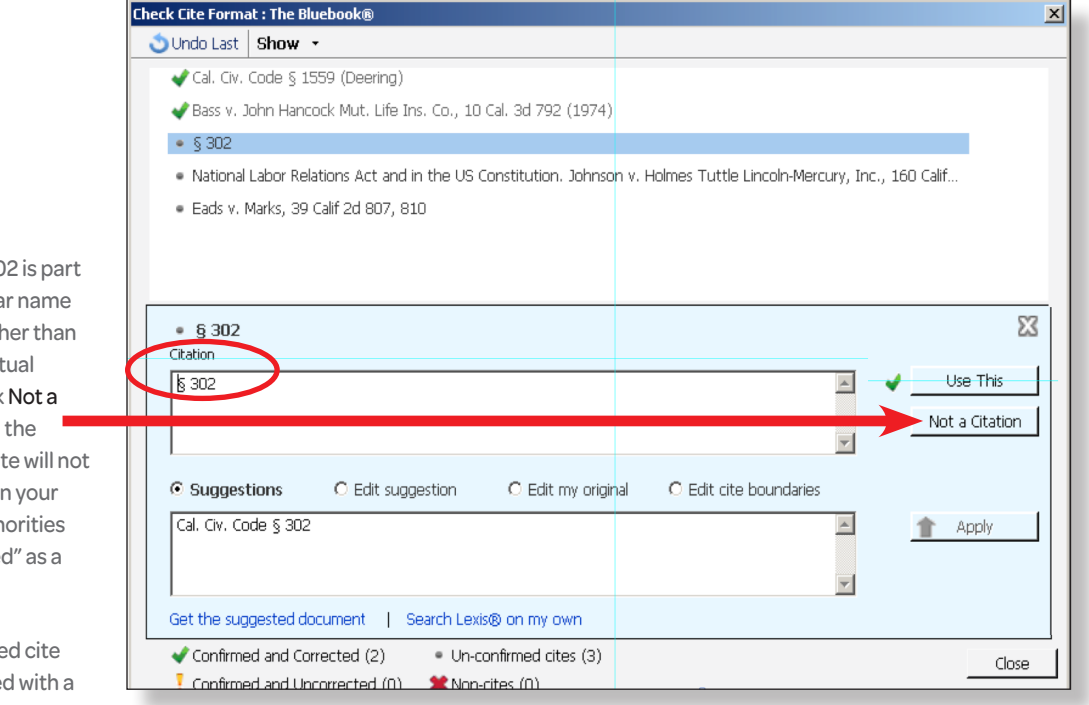

## Check Cite Format: Redefining the Start and End of Citations

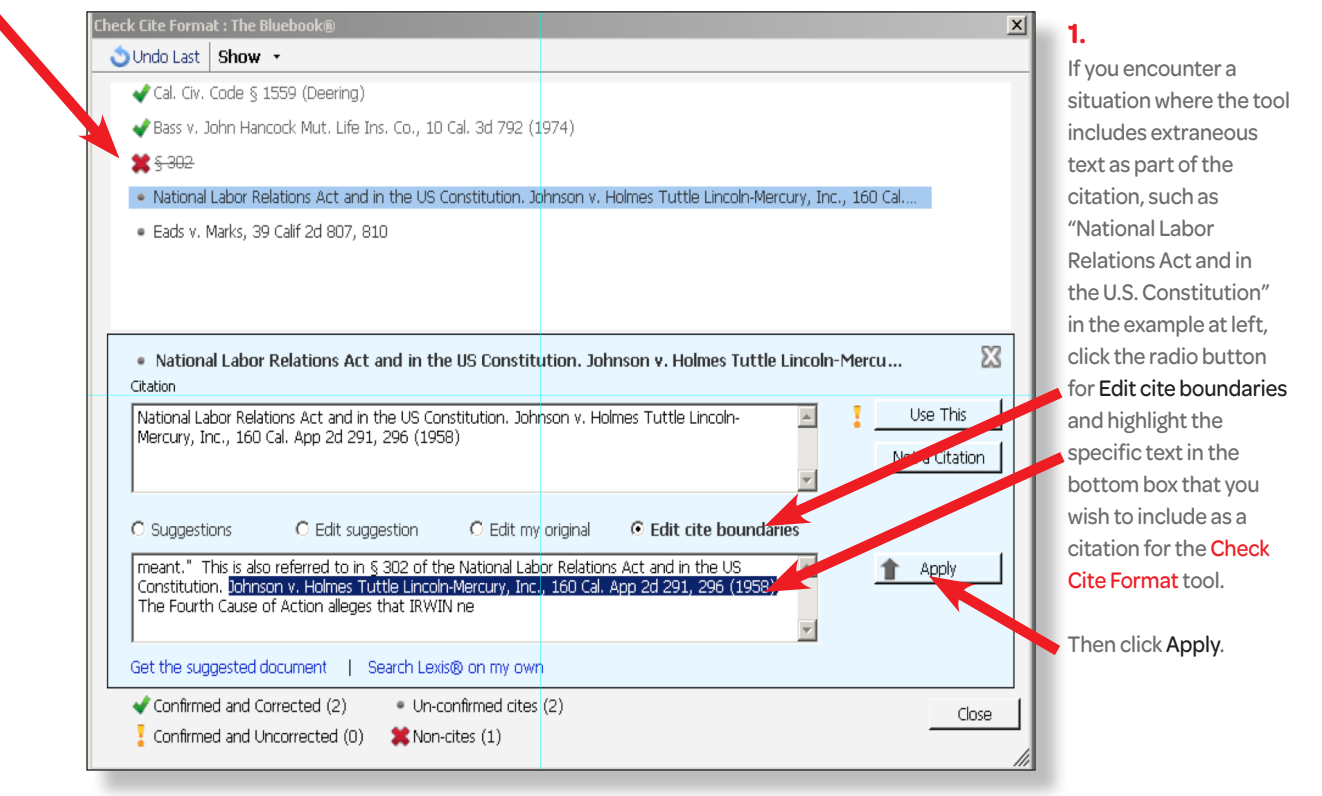

## 1.

Because § 302 is part of the popular name of an act, rather than part of an actual citation, click Not a Citation, and the suspected cite will not be included in your Table of Authorities nor "managed" as a citation.

The suspected cite will be marked with a X in the list of citations at the top of the dialog box.

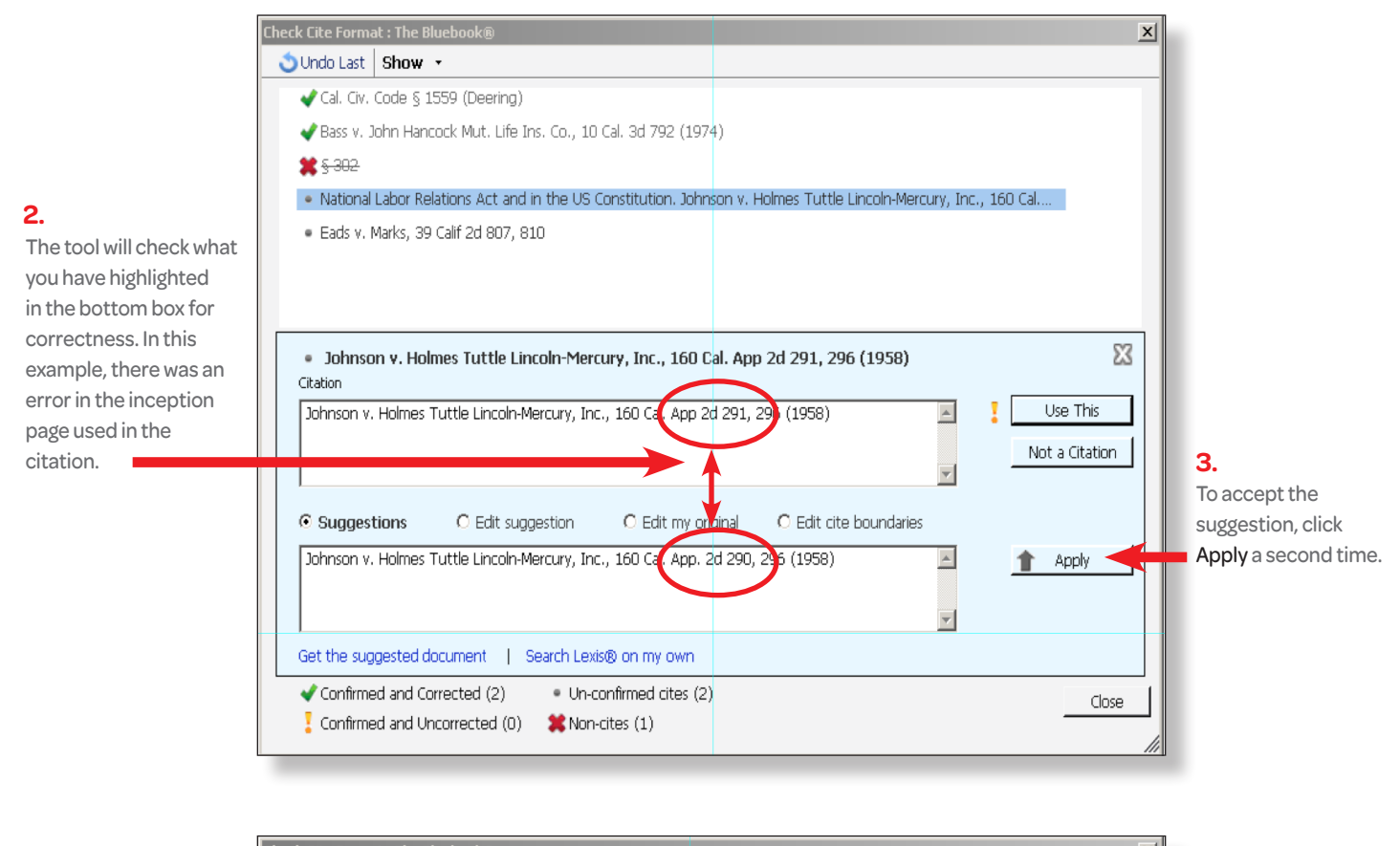

#### Check Cite Format: Redefining the Start and End of Citations-continued

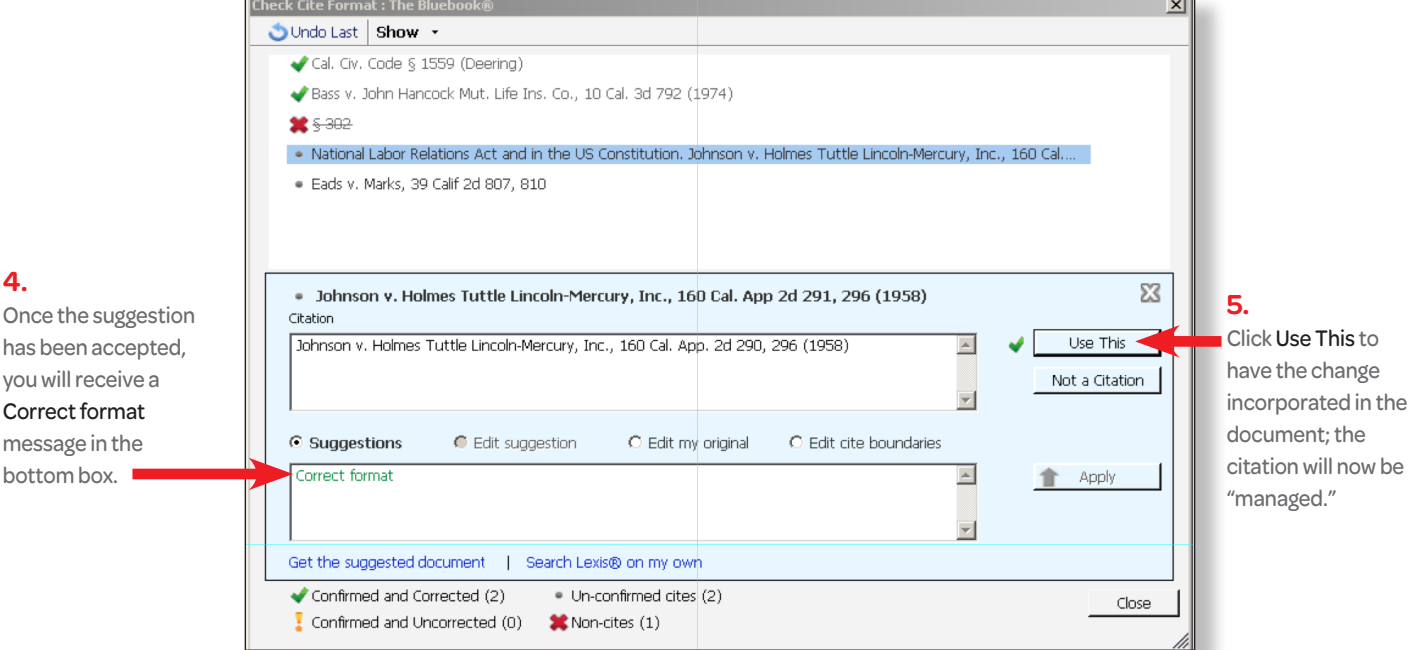

4.

bottom box.

#### **Check Cite Format: Editing Suggestions**

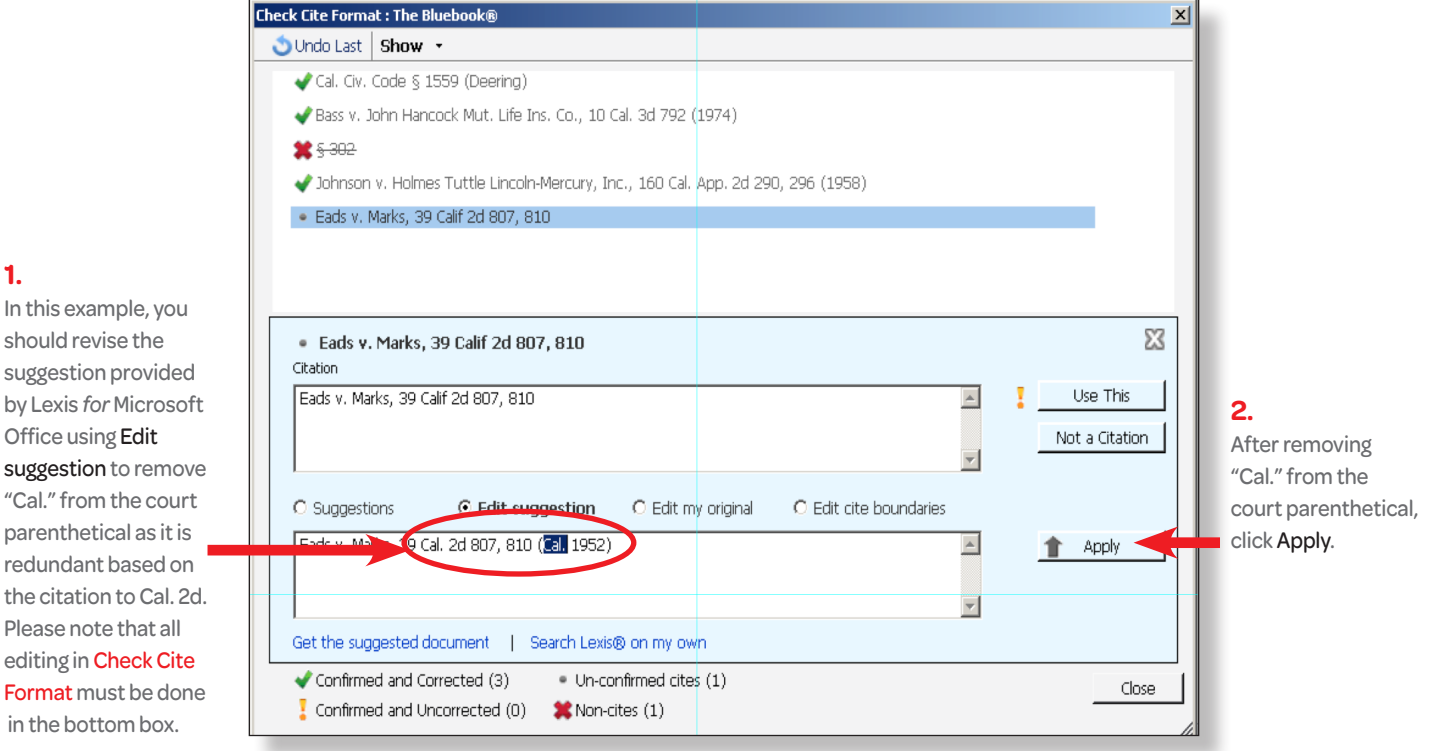

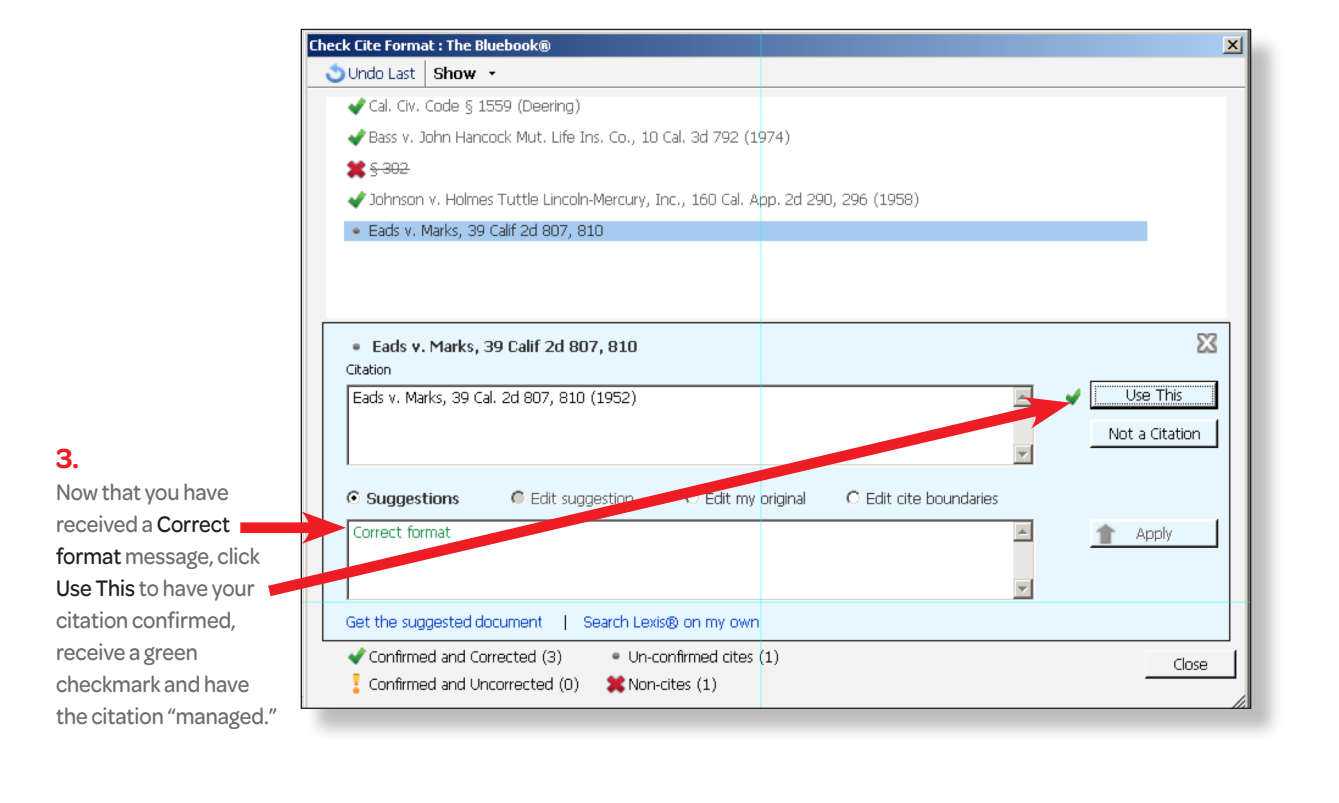

1.

should revise the suggestion provided by Lexis for Microsoft Office using Edit suggestion to remove "Cal." from the court parenthetical as it is redundant based on the citation to Cal. 2d. Please note that all editing in Check Cite Format must be done in the bottom box.

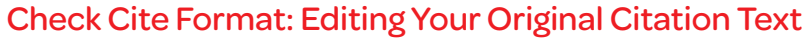

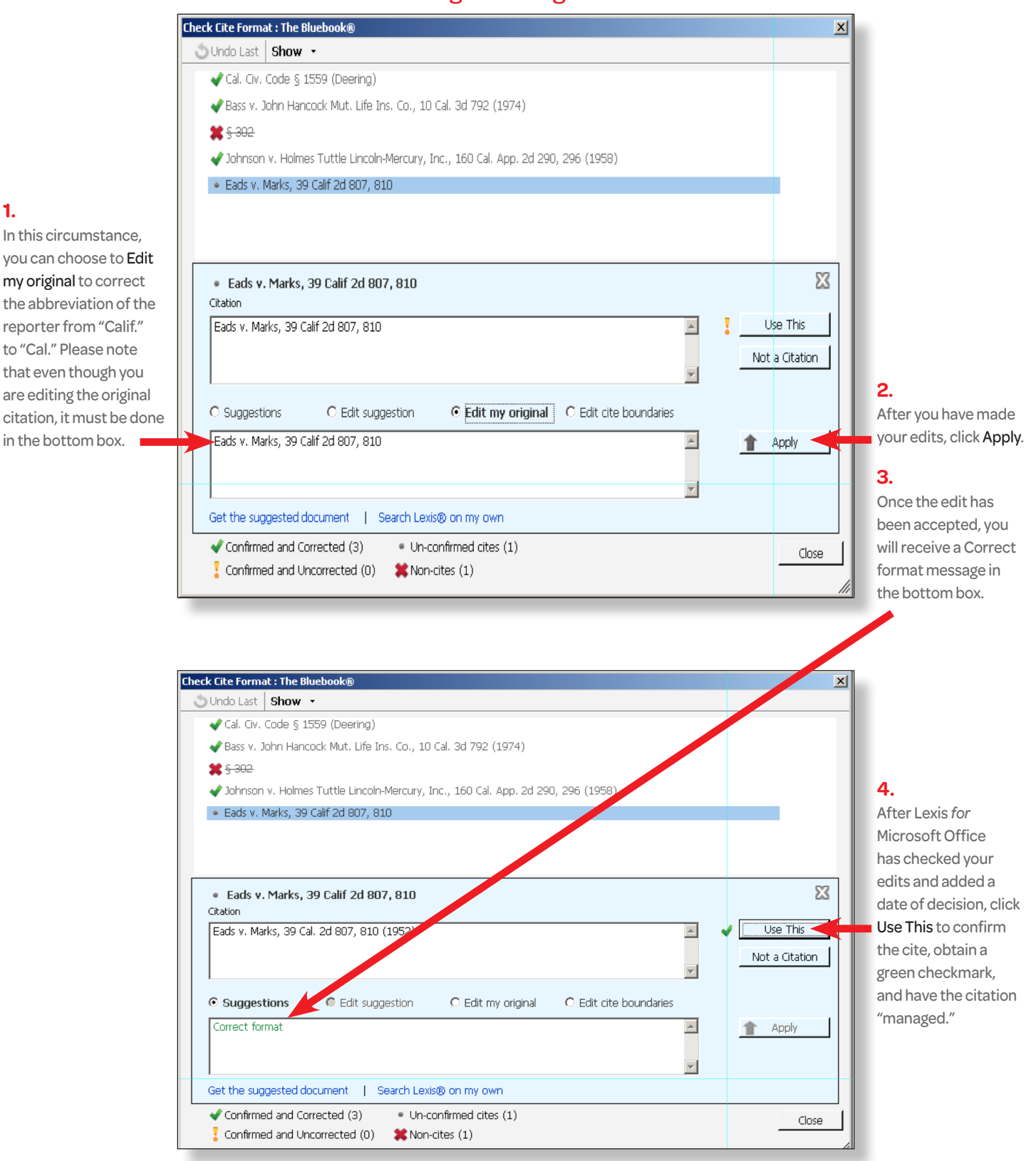

#### In this circumstance, you can choose to Edit my original to correct the abbreviation of the reporter from "Calif." to "Cal." Please note

1.

are editing the original citation, it must be done in the bottom box.

For purposes of showing how the status of each citation is treated differently, note that the citations in the list at the top of the dialog box have either a green checkmark, red X or yellow exclamation point.

A yellow exclamation point (which is used when a Lexis *for* Microsoft Office suggestion is not accepted by the user) indicates Lexis *for* Microsoft Office will NOT automatically update long/short citation formats according to the sequence of citations for the same case or statute. The citation will appear under the "Other" section in the Table of Authorities.

LexisNexis<sup>®</sup>

### Check Cite Format: Reviewing Citation Format Decisions

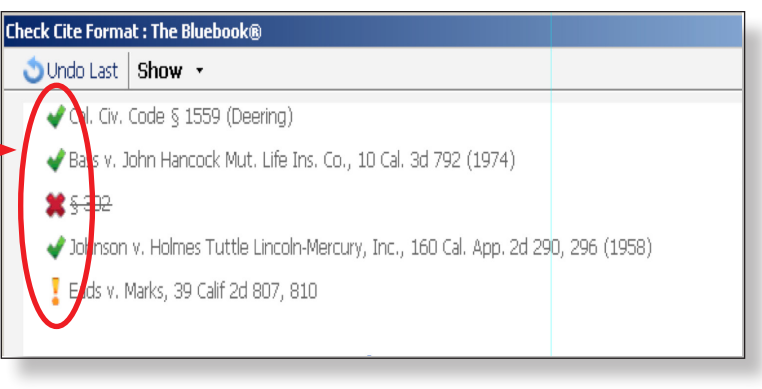

#### Creating a Table of Authorities (TOA)

A Table of Authorities can only be created after all citation formats have been reviewed using **Check Cite Format**.

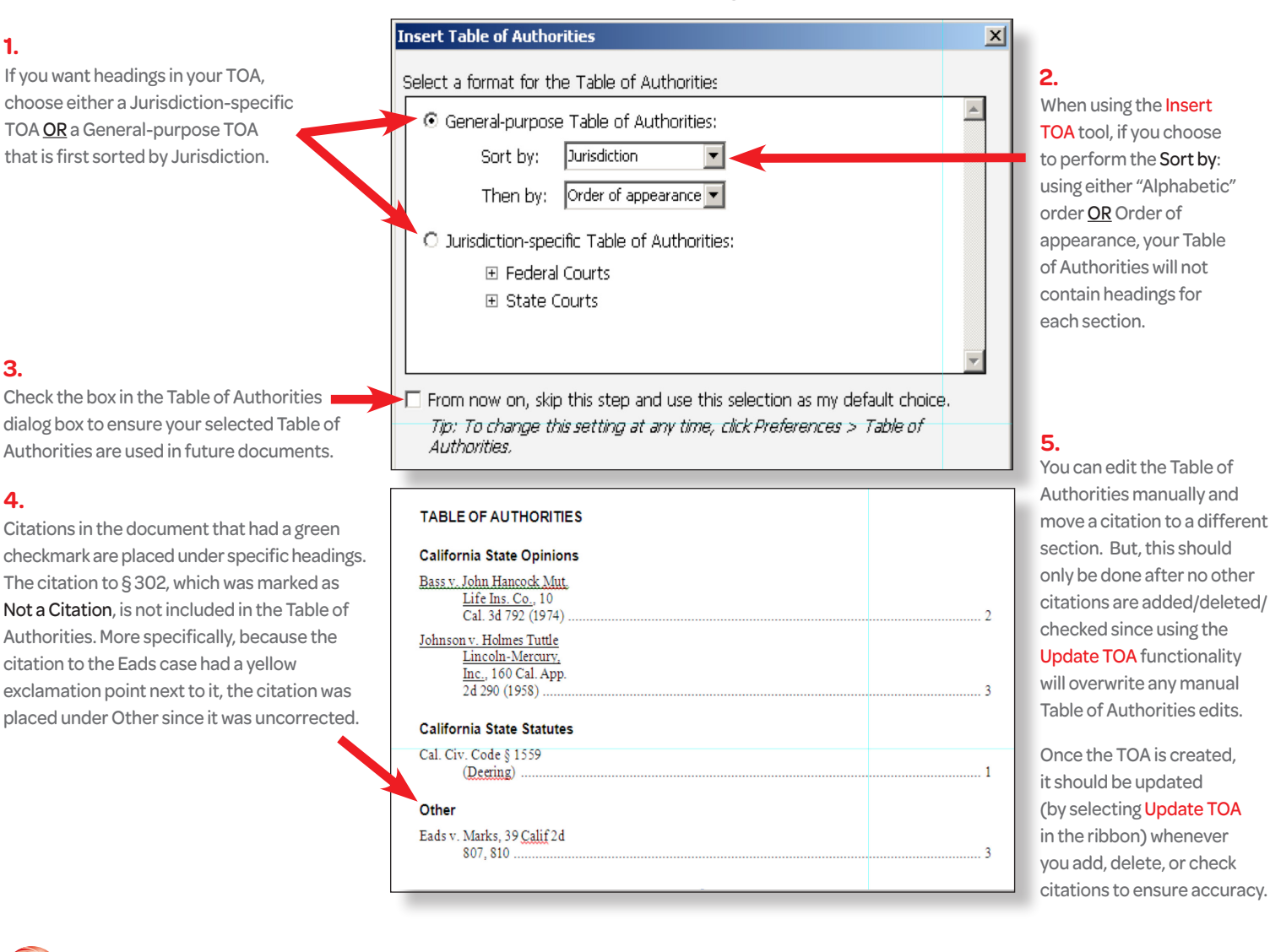

LexisNexis, Lexis and the Knowledge Burst logo are registered trademarks of Reed Elsevier Properties Inc., used under license. Microsoft is a registered trademark of Microsoft Corporation. © 2012 LexisNexis. All rights reserved. LMO00025-0 0812